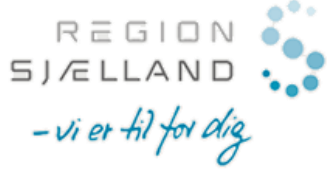

## Synkronisér din Pure profil med ORCID – trin for trin

Du har mulighed for at tilknytte din Region Sjælland Pure profil til ORCID. Efter du har autoriseret synkronisering, bliver dit indhold i Pure automatisk synkroniseret med din ORCIDprofil en gang dagligt. Det er ikke muligt kun at synkronisere udvalgt indhold i Pure. Synkronisering fra din Region Sjælland Pure profil til ORCID er altså 'alt eller intet'.

| 1. Gå til din profil i Pure                                                                                                    |                                                                                                    | Log på med din organisationskonto                                                                                                    |
|----------------------------------------------------------------------------------------------------|----------------------------------------------------------------------------------------------------|----------------------------------------------------------------------------------------------------|
| Du finder din personlige Pure profil på <u>https://pure.regsj.dk/</u> - her<br>kan du logge ind med dit regionslogin. Samme login som du også<br>benytter i andre sammenhænge fx til webmailen.                                                                                                    |                                                                                                    | nlaur@regsj.dk                                                                                                    |
| Nikoline Dohm Lauridsen<br>Min offentlige profil<br>Rediger profil                                                                                                    |                                                                                                    | 2. Vælg Rediger Profil<br>Når du er kommet ind på din Pure profil, skal du<br>klikke på Rediger profil                                                     |
| 3. Forbind ORCID til din Pure profil                                                                                                    | Forbind til dit                                                                                                    | ORCID ID                                                                                                    |
| I den øverste sektion på din profil under ORCID<br>finder du linket Opret eller forbind din ORCID ID.<br>Klik her.<br>Du får dernæst vist et vindue med information<br>vedrørende udveksling af indhold mellem Pure<br>og ORCID.<br>Klik Fortsæt for at komme videre til ORCID's<br>registreringsside.<br>ORCID<br>Opret eller forbind din ORCID ID | Du vil nu blive dirigeret til ORCID-webstedet, hvor du kan generere dit ORCID-id (hvis du ikke<br>allerede har et) og/eller autorisere eksport af indhold (f.eks. publikationer) fra Pure til din ORCID-<br>log.<br>Efter installationen eksporterer Pure følgende indhold med det samme og opdaterer det derefter<br>automatisk med en frekvens bestemt af din Pure-administrator:<br>• Organisatioriske tilhørsforhold<br>• Personlige id'er (f.eks. Scopus forfatter-id og forsker-id)<br>• URL'en til din Pure portalside<br>• Dine publikationer, hvor:<br>• publikationsstatus er 'E-publikation før trykning, Udgivet'<br>• synligheden af dokumentet er 'Frit tilgængelig – Ingen begrænsninger'<br>• workflowtrinnet er mindst 'Valideret'. |                                                                                                    |
| 4. Opret ORCID eller login                                                                                                    | Create yo                                                                                                    | our ORCID iD                                                                                                    |
| Du bliver nu sendt videre til ORCID og kan<br>enten vælge at oprette dig som ORCID<br>bruger og derigennem få tildelt et ORCID,<br>eller logge ind med dit nuværende ORCID<br>hvis du allerede har et.<br>Klik på <b>Sign In</b> hvis du allerede har et ORCID<br>og login med dit eksisterende ORCID og                                            | First name<br>Nikoline Dohm                                                                                                    | f use, you may only<br>DiD for yourself. Already<br>gn In<br>Email or 16-digit ORCID ID<br>0000-0002-6139-0108<br>example@email.com or 0000-0001-2345-6789 |
| password.                                                                                                    | Lauridsen<br>Primary email<br>nlaur@regionsjaella                                                                                                    | and.dk                                                                                                    |

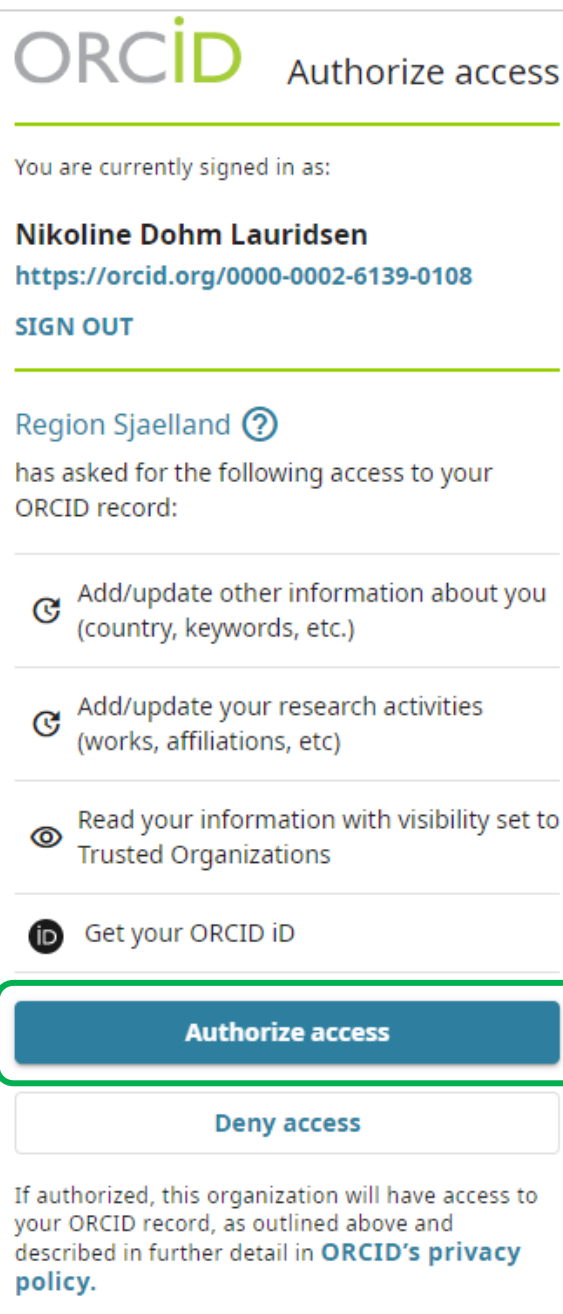

You can manage access permissions for this and other Trusted Organizations in your **account settings.** 

## 6. Stop synkronisering med ORCID?

Hvis du ønsker at stoppe synkroniseringen fra Pure skal du gå ind på din ORCID profil under **Account settings** og slette Region Sjælland under **Trusted organizations** ved at klikke på delete-ikonet.

Det er ikke nok at slette dit ORCID fra din Pure profil. Det fjerner kun dit ORCID fra din personlige profil i Region Sjællands Forskningsportal, men stopper ikke synkroniseringen.

## 5. Login og tillad synkronisering

Når du er logget ind i ORCID bliver du bedt om at give tilladelse til at Pure opdaterer din ORCID-profil. Det vil sige, at dit indhold i Pure synkroniseres over til din ORCID profil.

REGION SJÆLLAND

- vi er til for dig

Klik på **Authorize access** for at give denne tilladelse. Du forbinder herved din ORCID profil til Pure og aktiverer synkroniseringen.

Du bliver derefter automatisk ført tilbage til din profil i Pure med besked om at dit ORCID ID er tilføjet din profil.

ORCID Orcid.org/0000-0002-6139-0108

ORCID ID for 'Nikoline Dohm Lauridsen' tilføjet. Husk at trykke på gem.

Husk at klikke på **Gem** nederst på din profilside i Pure for at gemme ændringen.

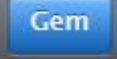

Du kan altid se at synkroniseringen mellem din Pure profil og ORCID er sat op når, synkroniseringstegnet vises ved siden af dit ORCID på din Pure profil.

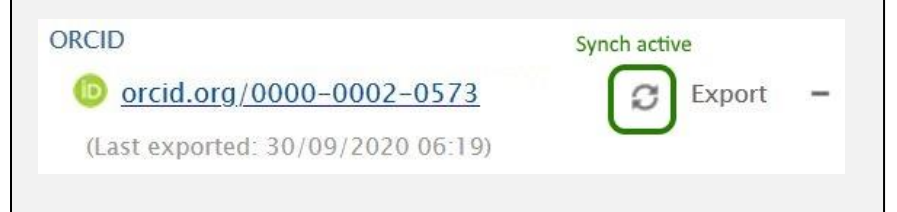

## **Trusted organizations**•

| Trusted organization                    | Approval date | Access type                                                                                                    |
|-----------------------------------------|---------------|----------------------------------------------------------------------------------------------------|
| Clarivate<br>https://www.clarivate.com/ | 2019-04-24    | Read your information with 👘 💼 visibility set to Trusted Parties                                                                                                    |
| Dimensions<br>https://app.dimensions.ai | 2018-10-08    | Add/update other information m<br>about you (country, keywords, etc.)<br>Read your information with<br>visibility set to Trusted Parties<br>Add/update your research<br>activities (works, affiliations, etc) |
| Region Sjaelland                        | 2021-01-12    | Add/update other information 🛛 💼                                                                                                    |
| https://pure.regsj.dk                   |               | about you (country, keywords, etc.)                                                                                                    |
|                                         |               | Read your information with                                                                                                    |
|                                         |               | visibility set to Trusted Parties                                                                                                    |
|                                         |               | Add/update your research                                                                                                    |
|                                         |               | activities (works, affiliations, etc)                                                                                                    |
|                                         |               | Get your ORCID iD                                                                                                    |